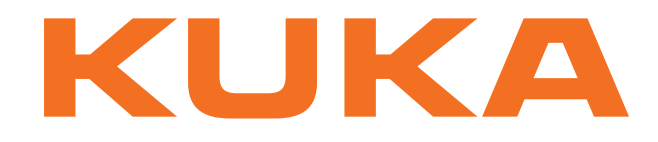

## **KUKA System Technology**

KUKA Roboter GmbH

# **KUKA.LoadDataDetermination 6.2**

## For KUKA System Software 8.1, 8.2 and 8.3

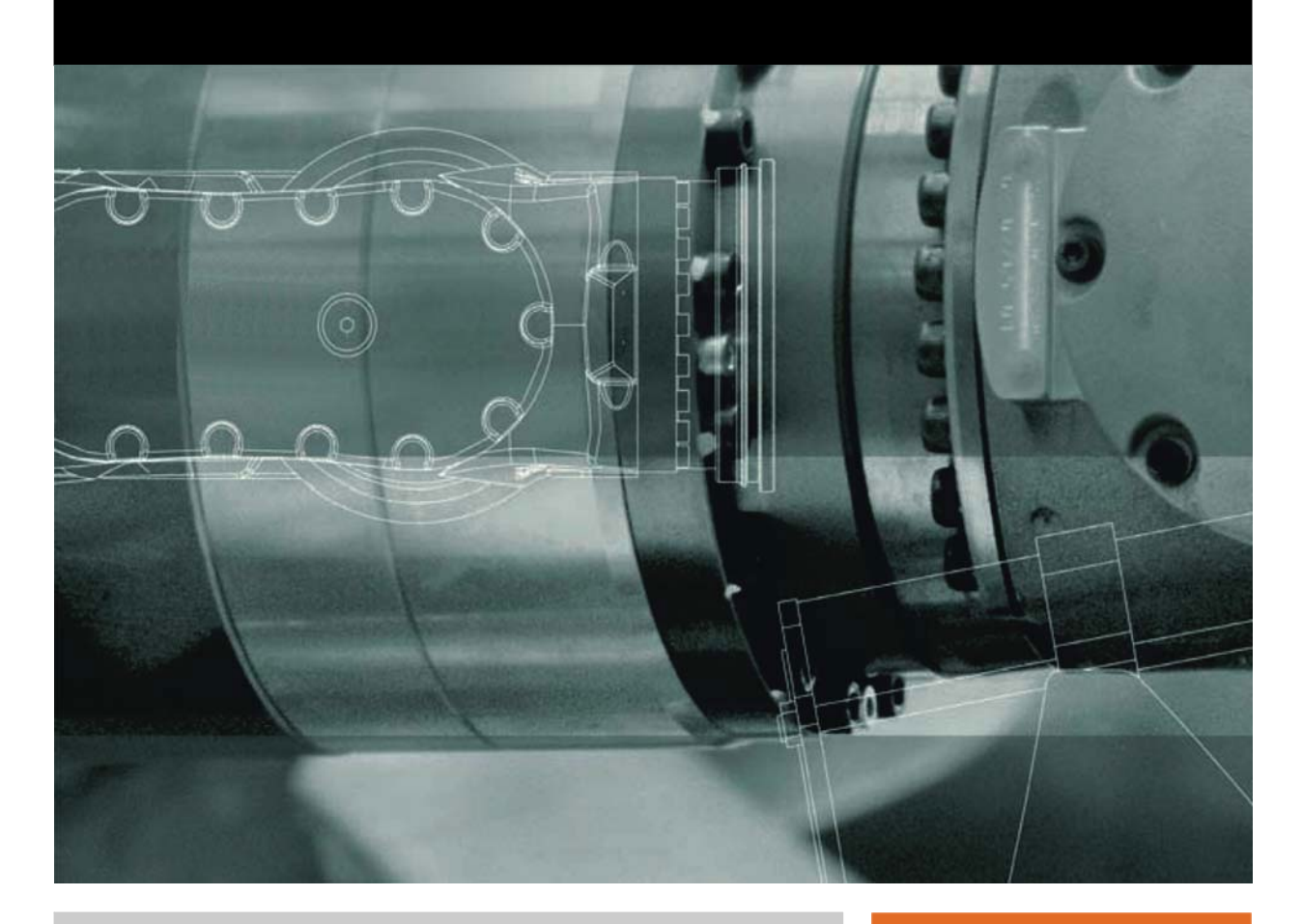

Issued: 19.06.2013

Version: KST LoadDataDetermination 6.2 V2 en (PDF)

© Copyright 2013 KUKA Roboter GmbH Zugspitzstraße 140 D-86165 Augsburg Germany

This documentation or excerpts therefrom may not be reproduced or disclosed to third parties without the express permission of KUKA Roboter GmbH.

Other functions not described in this documentation may be operable in the controller. The user has no claims to these functions, however, in the case of a replacement or service work.

We have checked the content of this documentation for conformity with the hardware and software described. Nevertheless, discrepancies cannot be precluded, for which reason we are not able to guarantee total conformity. The information in this documentation is checked on a regular basis, however, and necessary corrections will be incorporated in the subsequent edition.

Subject to technical alterations without an effect on the function.

Translation of the original documentation

**KIM-PS5-DOC** 

Publication: Book structure: Version: Pub KST LoadDataDetermination 6.2 en KST LoadDataDetermination 6.2 V1.1 KST LoadDataDetermination 6.2 V2 en (PDF)

## Contents

| •                                                                                                    | Introduction                                                                                                    | 5                                                                                                    |
|----------------------------------------------------------------------------------------------------|----------------------------------------------------------------------------------------------------|----------------------------------------------------------------------------------------------------|
| 1.1                                                                                                    | Target group                                                                                                    | 5                                                                                                    |
| 1.2                                                                                                    | Industrial robot documentation                                                                                                    | 5                                                                                                    |
| 1.3                                                                                                    | Representation of warnings and notes                                                                                                    | 5                                                                                                    |
| 1.4                                                                                                    | Trademarks                                                                                                    | 6                                                                                                    |
| 1.5                                                                                                    | Terms used                                                                                                    | 6                                                                                                    |
| 2                                                                                                    | Product description                                                                                                    | 7                                                                                                    |
| 2.1                                                                                                    | KUKA.LoadDataDetermination overview                                                                                                    | 7                                                                                                    |
| 2.2                                                                                                    | Robot model and physical situation                                                                                                    | 7                                                                                                    |
| 2.3                                                                                                    | Load data                                                                                                    | 8                                                                                                    |
| 2.3.1                                                                                                    | Loads on the robot                                                                                                    | 8                                                                                                    |
| 2.3.2                                                                                                    | Static overloading of the robot                                                                                                    | 9                                                                                                    |
| 2.3.3                                                                                                    | Dynamic overloading of the robot                                                                                                    | 9                                                                                                    |
| 2.4                                                                                                    | Limits to this method of load data determination                                                                                                    | 10                                                                                                    |
| 2.5                                                                                                    | Intended use                                                                                                    | 10                                                                                                    |
| 3                                                                                                    | Safety                                                                                                    | 13                                                                                                    |
| 4                                                                                                    | Installation                                                                                                    | 15                                                                                                    |
| 4.1                                                                                                    | System requirements                                                                                                    | 15                                                                                                    |
| 4.2                                                                                                    | Installing or updating KUKA.LoadDataDetermination                                                                                                    | 15                                                                                                    |
| 4.3                                                                                                    | Uninstalling KUKA.LoadDataDetermination                                                                                                    | 15                                                                                                    |
| 5                                                                                                    | Graphical user interface                                                                                                    | 17                                                                                                    |
| 5.1                                                                                                    | Menus                                                                                                    | 17                                                                                                    |
| 5.2                                                                                                    | Overview of buttons                                                                                                    | 17                                                                                                    |
|                                                                                                    |                                                                                                    |                                                                                                    |
| 5.3                                                                                                    | Overview of the graphical user interface                                                                                                    | 17                                                                                                    |
| 5.3<br>5.3.1                                                                                                    | Overview of the graphical user interface<br>"Settings" tab                                                                                                    | 17<br>17                                                                                                    |
| 5.3<br>5.3.1<br>5.3.2                                                                                                    | Overview of the graphical user interface<br>"Settings" tab<br>"Axis ranges" tab                                                                                                    | 17<br>17<br>19                                                                                                    |
| 5.3<br>5.3.1<br>5.3.2<br>5.3.3                                                                                                    | Overview of the graphical user interface<br>"Settings" tab<br>"Axis ranges" tab<br>"Supplementary load A3" tab                                                                                                    | 17<br>17<br>19<br>21                                                                                                 |
| 5.3<br>5.3.1<br>5.3.2<br>5.3.3<br>5.3.4                                                                                                    | Overview of the graphical user interface                                                                                                    | 17<br>17<br>19<br>21<br>22                                                                                           |
| 5.3<br>5.3.1<br>5.3.2<br>5.3.3<br>5.3.4<br>5.3.5                                                                                               | Overview of the graphical user interface<br>"Settings" tab<br>"Axis ranges" tab<br>"Supplementary load A3" tab<br>"Info" tab<br>"Load data" tab                                                                                                    | 17<br>17<br>19<br>21<br>22<br>24                                                                                     |
| 5.3<br>5.3.1<br>5.3.2<br>5.3.3<br>5.3.4<br>5.3.5<br><b>6</b>                                                                                   | Overview of the graphical user interface<br>"Settings" tab<br>"Axis ranges" tab<br>"Supplementary load A3" tab<br>"Info" tab<br>"Load data" tab<br><b>Operation</b>                                                                                                    | 17<br>17<br>19<br>21<br>22<br>24<br>27                                                                               |
| 5.3<br>5.3.1<br>5.3.2<br>5.3.3<br>5.3.4<br>5.3.5<br><b>6</b><br>6.1                                                                            | Overview of the graphical user interface                                                                                                    | 17<br>17<br>19<br>21<br>22<br>24<br>27<br>27                                                                         |
| 5.3<br>5.3.1<br>5.3.2<br>5.3.3<br>5.3.4<br>5.3.5<br><b>6</b><br>6.1<br>6.2                                                                     | Overview of the graphical user interface                                                                                                    | 17<br>17<br>19<br>21<br>22<br>24<br>27<br>27<br>27                                                                   |
| 5.3<br>5.3.1<br>5.3.2<br>5.3.3<br>5.3.4<br>5.3.5<br><b>6</b><br>6.1<br>6.2<br>6.3                                                              | Overview of the graphical user interface                                                                                                    | 17<br>17<br>19<br>21<br>22<br>24<br>27<br>27<br>27<br>27<br>28                                                       |
| 5.3<br>5.3.1<br>5.3.2<br>5.3.3<br>5.3.4<br>5.3.5<br><b>6</b><br>6.1<br>6.2<br>6.3<br>6.4                                                       | Overview of the graphical user interface                                                                                                    | 17<br>19<br>21<br>22<br>24<br>27<br>27<br>27<br>28<br>28                                                             |
| 5.3<br>5.3.1<br>5.3.2<br>5.3.3<br>5.3.4<br>5.3.5<br><b>6</b><br>6.1<br>6.2<br>6.3<br>6.4<br>6.5                                                | Overview of the graphical user interface                                                                                                    | 17<br>17<br>19<br>21<br>22<br>24<br>27<br>27<br>27<br>28<br>28<br>28<br>29                                           |
| 5.3<br>5.3.1<br>5.3.2<br>5.3.3<br>5.3.4<br>5.3.5<br><b>6</b><br>6.1<br>6.2<br>6.3<br>6.4<br>6.5<br>6.6                                         | Overview of the graphical user interface                                                                                                    | 17<br>19<br>21<br>22<br>24<br>27<br>27<br>27<br>28<br>28<br>28<br>29<br>29                                           |
| 5.3<br>5.3.1<br>5.3.2<br>5.3.3<br>5.3.4<br>5.3.5<br><b>6</b><br>6.1<br>6.2<br>6.3<br>6.4<br>6.5<br>6.6<br>6.7                                  | Overview of the graphical user interface                                                                                                    | 17<br>17<br>19<br>21<br>22<br>24<br>27<br>27<br>27<br>27<br>28<br>28<br>29<br>29<br>29<br>31                         |
| 5.3<br>5.3.1<br>5.3.2<br>5.3.3<br>5.3.4<br>5.3.5<br><b>6</b><br>6.1<br>6.2<br>6.3<br>6.4<br>6.5<br>6.6<br>6.7<br>6.8                           | Overview of the graphical user interface                                                                                                    | 17<br>17<br>19<br>21<br>22<br>24<br>27<br>27<br>27<br>27<br>28<br>28<br>29<br>29<br>31<br>31                         |
| 5.3<br>5.3.1<br>5.3.2<br>5.3.3<br>5.3.4<br>5.3.5<br><b>6</b><br>6.1<br>6.2<br>6.3<br>6.4<br>6.5<br>6.6<br>6.7<br>6.8<br><b>7</b>               | Overview of the graphical user interface         "Settings" tab         "Axis ranges" tab         "Supplementary load A3" tab         "Info" tab         "Load data" tab         Operation         Overview of load data determination         Assigning payload data manually         External energy supply system         Carrying out load data determination         Carrying out a test run         Carrying out the measurement run         Assigning the load data         Saving the load data         KUKA Service                                                                                                    | 17<br>17<br>19<br>21<br>22<br>24<br>27<br>27<br>27<br>27<br>28<br>28<br>29<br>29<br>31<br>31<br>31                   |
| 5.3<br>5.3.1<br>5.3.2<br>5.3.3<br>5.3.4<br>5.3.5<br><b>6</b><br>6.1<br>6.2<br>6.3<br>6.4<br>6.5<br>6.6<br>6.7<br>6.8<br><b>7</b><br>7.1        | Overview of the graphical user interface         "Settings" tab         "Axis ranges" tab         "Supplementary load A3" tab         "Info" tab         "Load data" tab         Operation         Overview of load data determination         Assigning payload data manually         External energy supply system         Carrying out load data determination         Carrying out a test run         Carrying out the measurement run         Assigning the load data         Saving the load data         Requesting support                                                                                                    | 17<br>17<br>19<br>21<br>22<br>24<br>27<br>27<br>27<br>28<br>28<br>29<br>29<br>31<br>31<br>31<br>33<br>33             |
| 5.3<br>5.3.1<br>5.3.2<br>5.3.3<br>5.3.4<br>5.3.5<br><b>6</b><br>6.1<br>6.2<br>6.3<br>6.4<br>6.5<br>6.6<br>6.7<br>6.8<br><b>7</b><br>7.1<br>7.2 | Overview of the graphical user interface         "Settings" tab         "Axis ranges" tab         "Supplementary load A3" tab         "Info" tab         "Load data" tab         Operation         Overview of load data determination         Assigning payload data manually         External energy supply system         Carrying out load data determination         Carrying out load data determination         Carrying out load data determination         Carrying out load data determination         Carrying out load data determination         Carrying out load data determination         Carrying out load data determination         Carrying out load data determination         Carrying out load data determination         Carrying out the measurement run         Assigning the load data         Saving the load data         KUKA Service         Requesting support         KUKA Customer Support | 17<br>17<br>19<br>21<br>22<br>24<br>27<br>27<br>27<br>27<br>27<br>28<br>29<br>29<br>31<br>31<br>31<br>33<br>33<br>33 |

κυκα

## 1 Introduction

## 1.1 Target group

This documentation is aimed at users with the following knowledge and skills:

- Knowledge of robotics
- Advanced knowledge of the robot controller system
- Advanced knowledge of dynamic and static loading on the robot

For optimal use of our products, we recommend that our customers take part in a course of training at KUKA College. Information about the training program can be found at www.kuka.com or can be obtained directly from our subsidiaries.

### 1.2 Industrial robot documentation

The industrial robot documentation consists of the following parts:

- Documentation for the manipulator
- Documentation for the robot controller
- Operating and programming instructions for the KUKA System Software
- Documentation relating to options and accessories
- Parts catalog on storage medium

Each of these sets of instructions is a separate document.

### 1.3 Representation of warnings and notes

Safety

These warnings are relevant to safety and **must** be observed.

| DANGER are taken.                                             | These warnings mean that it is certain or highly probable that death or severe injuries <b>will</b> occur, if no precautions                      |
|---------------------------------------------------------------|----------------------------------------------------------------------------------------------------|
|                                                               |                                                                                                    |
|                                                               | These warnings mean that death or severe injuries <b>may</b> occur, if no precautions are taken.                                                  |
|                                                               |                                                                                                    |
|                                                               | These warnings mean that minor injuries <b>may</b> occur, if no precautions are taken.                                                            |
|                                                               |                                                                                                    |
| NOTICE                                                        | These warnings mean that damage to property <b>may</b> oc-<br>cur, if no precautions are taken.                                                   |
|                                                               |                                                                                                    |
| These warr<br>general safe<br>These warr<br>cautionary measur | nings contain references to safety-relevant information or<br>ety measures.<br>nings do not refer to individual hazards or individual pre-<br>es. |
| This warning draws<br>emergencies or ma                       | attention to procedures which serve to prevent or remedy<br>Ifunctions:                                                                           |
| SAFETY<br>INSTRUCTIONS                                        | Procedures marked with this warning <b>must</b> be followed exactly.                                                                              |
|                                                               |                                                                                                    |

Notes

These hints serve to make your work easier or contain references to further information.

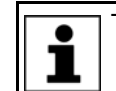

Tip to make your work easier or reference to further information.

### 1.4 Trademarks

Windows is a trademark of Microsoft Corporation.

### 1.5 Terms used

| Term                   | Description                                                                                                    |
|------------------------|----------------------------------------------------------------------------------------------------|
| Axis range             | Range, in degrees or millimeters,<br>within which an axis may move.<br>The axis range is defined by a lower<br>and an upper axis limit.                                  |
| Measurement trajectory | Measurement path                                                                                                    |
| Trajectory             | Path                                                                                                    |
| КСР                    | The KCP (KUKA Control Panel)<br>teach pendant has all the operator<br>control and display functions<br>required for operating and program-<br>ming the industrial robot. |
|                        | The KCP variant for the KR C4 is called KUKA smartPAD. The general term "KCP", however, is generally used in this documentation.                                         |

## 2 Product description

### 2.1 KUKA.LoadDataDetermination overview

### Function

For model-compatible path planning – higher motion profile, acceleration adaptation, and also for high-accuracy robot models – it is absolutely vital that the correct load data (mass, center of gravity, moment of inertia) are entered. In this way, overloading of the robot, e.g. of the gear units and bearings, is avoided.

The data can be determined quickly and easily using KUKA.LoadDataDetermination.

This is done by carrying out certain measurement motions with a load mounted on the robot and recording the currents resulting from the axis motor torques. These data are used as a basis for calculating the load data.

The mass, center of gravity and moment of inertia of the tools mounted on the robot flange are identified in this way.

The payload can either be determined automatically or entered manually.

| Load Data Dete                           | rmination                                                 |                     |       |
|------------------------------------------|-----------------------------------------------------------|---------------------|-------|
|                                          | #KR2210 2 S C4 FLR ZH210                                  |                     |       |
| Robot type Supplement Determine Warm-up? | OK? Yes<br>tary load on axis 3<br>payload automatic<br>No | 3? No<br>Sally? Yes |       |
|                                          |                                                           |                     |       |
| Settings Axis ranges Info                |                                                           |                     |       |
|                                          |                                                           |                     | Start |

Fig. 2-1: User interface

### 2.2 Robot model and physical situation

The robot controller plans optimal PTP motions using a dynamic model which calculates time-optimized PTP motions. This ensures that the mechanical stress limits of the robot are never exceeded.

In order to be able to take into account the acceleration adaptation for the higher motion profile, or the robot-specific load when positioning the high-accuracy robot model, it is important to know the mass and center of gravity of the load mounted on the robot flange.

As well as data for the mechanical components of the robot, the load data also play an important role here. Correct specification of the load is therefore of decisive importance in order for the model to agree with the given physical situation, and thus for the quality of the calculation.

### 2.3 Load data

The load data are factored into the calculation of the paths and accelerations and help to optimize the cycle times. The load data must be entered in the robot controller.

**WARNING** If a robot is operated with incorrect load data or an unsuitable load, this can result in danger to life and limb and/or substantial material damage.

### 2.3.1 Loads on the robot

**Description** Various loads can be mounted on the robot:

- Payload on the flange
- Supplementary load on axis 3
- Supplementary load on axis 2
- Supplementary load on axis 1

All loads added together give the overall load.

There is a payload diagram for every robot. This can be used to make a quick preliminary check of whether the robot is suitable for the payload. The diagram is not, however, a substitute for checking the payload with KUKA.Load.

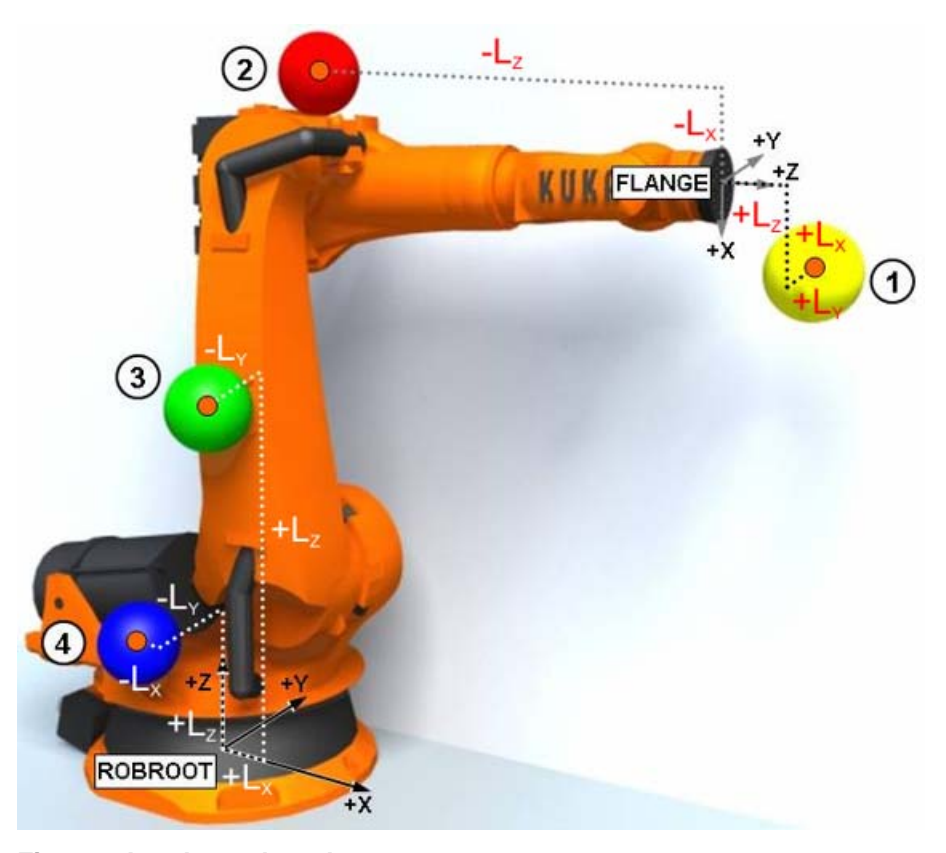

### Fig. 2-2: Loads on the robot

1 Payload

2

- 3 Supplementary load on axis 2
- Supplementary load on axis 3 4 Supp
- Supplementary load on axis 1

**Parameters** 

The load data are defined using the following parameters:

|   |          | - |
|---|----------|---|
| U | <b>K</b> | А |

| Parameter                                                |                                                  | Unit              |
|----------------------------------------------------------|--------------------------------------------------|-------------------|
| Mass                                                     | m                                                | kg                |
| Distance to the center of gravity                        | L <sub>x</sub> , L <sub>y</sub> , L <sub>z</sub> | mm                |
| Mass moments of iner-<br>tia at the center of<br>gravity | Ι <sub>X</sub> , Ι <sub>y</sub> , Ι <sub>z</sub> | kg m <sup>2</sup> |

Reference systems of the X, Y and Z values for each load:

| Load               | Reference system          |
|--------------------|---------------------------|
| Payload            | FLANGE coordinate system  |
| Supplementary load | FLANGE coordinate system  |
| A3                 | A4 = 0°, A5 = 0°, A6 = 0° |
| Supplementary load | ROBROOT coordinate system |
| A2                 | A2 = -90°                 |
| Supplementary load | ROBROOT coordinate system |
| A1                 | A1 = 0°                   |

Sources

Load data can be obtained from the following sources:

- Software option KUKA.LoadDataDetermination (only for payloads on the flange)
- Manufacturer information
- Manual calculation
- CAD programs

### 2.3.2 Static overloading of the robot

**Description** Static analyses are carried out to check the static load on the overall robot and compared with maximum permissible values. In particular, this includes the gear and motor holding torques which are mapped to a specific axis. If these are not sufficient for an overall static evaluation of the robot, equivalent structural loads are considered, which can also be mapped to a corresponding axis. For example, there is no static torque on axis 6 of a palletizing robot, but a load is nonetheless documented.

If the maximum permissible values are exceeded, this is referred to as static overloading of the robot. This overloading can be prevented by means of the following measures:

- Shifting the position of the center of gravity towards the flange center point
- Using a robot with a higher rated payload
- Reducing the mass/weight

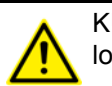

KUKA Roboter GmbH must always be consulted in the case of overloading.

### 2.3.3 Dynamic overloading of the robot

Description

If the load data are out of specification, this is referred to as dynamic overloading of the robot. This overloading can be prevented by means of the following measures:

- Reduce the mass moments of inertia by:
  - Using a more geometrically compact load

- Reducing the mass
- Using a robot with a higher rated payload

KUKA Roboter GmbH must always be consulted in the case of overloading.

### 2.4 Limits to this method of load data determination

The results of the load data determination may be influenced by the following constraints:

Operating state of the machine

The robot must be at operating temperature. The warm-up function can be selected for this.

Mass of the mounted tool

The lower the mass of the tool mounted on the robot flange, the greater the measurement tolerance. The value for the load should therefore not be less than 20% of the rated payload of the robot.

Robot path

The angular ranges covered are permanently defined. Only the start position of the robot can be modified within the defined range.

- Axis 3 swings ± 2 degrees about the start position.
- Axis 5 swings ± 40 degrees about the start position.
- Axis 6 swings ± 60 degrees about the start position.
- Axis 4 does not move (exception: Transpressors)

The start positions must be as close as possible to the default values (>>> 5.3.2 ""Axis ranges" tab" Page 19). The greater the deviation, the poorer the quality of the identified load data.

KUKA.LoadDataDetermination determines the current loads with the accuracy required to ensure the best possible path planning and optimal rating of the robot. The following accuracy can typically be achieved:

Low payload category

20% of rated payload of robot

Medium payload category

10% of rated payload of robot

- High payload category
  - 10% of rated payload of robot
- Heavy-duty category
   5% of rated payload of robot

### 2.5 Intended use

KUKA.LoadDataDetermination may only be used on a KR C4 robot controller with the following software:

KUKA System Software 8.1, 8.2 or 8.3

Using it for any other or additional purpose is considered impermissible misuse. The manufacturer cannot be held liable for any damage resulting from such use. The risk lies entirely with the user.

Operation in accordance with the intended use also involves compliance with the installation and operating instructions in this documentation.

Κυκα

### Misuse

Any use or application deviating from the intended use is deemed to be impermissible misuse; examples of such misuse include:

Incorrect configuration (not in compliance with this documentation). This
can result in it not being possible to determine the load data as described
or with the described accuracy.

## 3 Safety

This documentation contains safety instructions which refer specifically to the software described here.

The fundamental safety information for the industrial robot can be found in the "Safety" chapter of the Operating and Programming Instructions for System Integrators or the Operating and Programming Instructions for End Users.

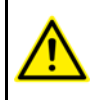

The "Safety" chapter in the operating and programming instructions must be observed. Death to persons, severe injuries or considerable damage to property may otherwise result.

Κυκα

## 4 Installation

### 4.1 System requirements

Hardware

KR C4 robot controller

Software

- KUKA System Software 8.1 or 8.2 with Windows XP Embedded
- KUKA System Software 8.3 with Windows Embedded Standard 7 V4.x

### 4.2 Installing or updating KUKA.LoadDataDetermination

It is advisable to archive all relevant data before updating a software package.

Precondition

- Software on KUKA.USBData stick
- No program is selected.
- T1 or T2 operating mode
- "Expert" user group

**NOTICE** Only the KUKA.USB data stick may be used. Data may be lost or modified if any other USB stick is used.

### Procedure

- 1. Plug in USB stick.
- 2. Select Start-up > Install additional software in the main menu.
- 3. Press **New software**. If a software package that is on the USB stick is not displayed, press **Refresh**.
- 4. Select the entry **LoadDataDetermination** and press **Install**. Reply to the request for confirmation with **Yes**. The files are copied onto the hard drive.
- 5. Repeat step 4 if another software package is to be installed from this stick.
- 6. Remove USB stick.
- 7. It may be necessary to reboot the controller, depending on the additional software. In this case, a corresponding prompt is displayed. Confirm with **OK** and reboot the robot controller. Installation is resumed and completed.
- **LOG file** A LOG file is created under C:\KRC\ROBOTER\LOG.

### 4.3 Uninstalling KUKA.LoadDataDetermination

|              | It is advisable to archive all relevant data before uninstalling a software package.                                                                            |
|--------------|----------------------------------------------------------------------------------------------------|
| Precondition | Expert user group                                                                                                    |
| Procedure    | <ol> <li>Select Start-up &gt; Install additional software in the main menu. All addi-<br/>tional programs installed are displayed.</li> </ol>                   |
|              | <ol> <li>Select the entry LoadDataDetermination and press Uninstall. Reply to<br/>the request for confirmation with Yes. Uninstallation is prepared.</li> </ol> |
|              | 3. Reboot the robot controller. Uninstallation is resumed and completed.                                                                                        |
| LOG file     | A LOG file is created under C:\KRC\ROBOTER\LOG.                                                                                                    |

Κυκα

## 5 Graphical user interface

## 5.1 Menus

The following menu is specific to this technology package:

- Start-up
  - Service
    - Load Data Determination

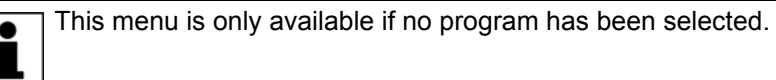

### 5.2 Overview of buttons

The following buttons are available:

| Button      | Description                                                                                                    |
|-------------|----------------------------------------------------------------------------------------------------|
| Start       | Starts the KRL pendulum program.                                                                                 |
| Load Idf    | Opens the axis angle ranges from the directories<br>C:\KRC\ROBOTER\IR_SPEC\IDF and E:\.                          |
| Save Idf    | Saves the axis angle ranges.                                                                                     |
| Read axes   | Calculates the axis angle ranges on the basis of the current robot position.                                     |
| Save        | Confirms an action, such as Save ldf, or entries in the Supplementary load A3 tab.                               |
| Default     | Resets entered values to the original values.                                                                    |
| Assign tool | Assigns the displayed load data automatically in<br>\$CONFIG.DAT to the tool selected in the selec-<br>tion box. |
| New meas    | Rejects the calculated load data and switches to the Settings tab.                                               |
| USB         | Saves the load data determination onto the KUKA.USB data stick.                                                  |
| Backup      | Creates a backup of the data under D:\Load-<br>DataDetermination                                                 |
| Logging     | Opens log entries on the Info tab.                                                                               |

### 5.3 Overview of the graphical user interface

### 5.3.1 "Settings" tab

**Description** The "Settings" tab has the following functions:

### Robot type OK?

The robot types are optimized for load data determination with the standard set of motors. It is therefore necessary to specify the correct robot type. On starting the load data determination, the motor set is checked together with the robot name. If the robot is available in the current load data version, "Robot type OK?" is automatically set to Yes.

If the robot with its motor set is not recognized (e.g. due to a change in the robot's motor set for technical reasons, which has not yet been updated in the LDD database), the message "Robot with this set of motors not adjusted for LDD" is displayed in the message window.

**NOTICE** Always consult KUKA Roboter GmbH if the message "Robot with this set of motors not adjusted for LDD" is generated. Damage to property may otherwise result.

Using the checkbox "Robot type OK? Yes", it is possible to select manually from a selection box a different robot from the one shown above, but which has the same motor set.

| Load Data Determination  |                  |              |                  |
|--------------------------|------------------|--------------|------------------|
| #KR2210_2 S C4 FLR ZH210 |                  |              |                  |
|                          |                  |              |                  |
| Robot type OK? I         | No, robot is     | #KR16 C4     | FLR ZH16         |
| Supplementary I          | oad on axis 3? N | No#KR16 C4 F | FLR ZH16         |
| Determine paylo          | ad automatically | /? #KR2210_2 | 2 S C4 FLR ZH210 |
| Uwarm-up? No             |                  | #KR30_3 C    | 4 FLR ZH02       |
|                          |                  |              |                  |
|                          |                  |              |                  |
| Settings Ax              | tis ranges       | Info         |                  |
|                          |                  |              | Start            |

### Fig. 5-1: Selection box

**NOTICE** To avoid damage to the robot, it must be ensured that the correct robot type has been selected.

The number of robot types supported by load data determination is constantly being expanded. Information on which robot types are currently supported can be obtained from KUKA Roboter GmbH.

### Supplementary load on axis 3?

If "Supplementary load on axis 3?" is activated, the "Supplementary load A3" tab is opened. Supplementary load data can be entered here.

### Determine payload automatically?

If the payload should be determined automatically, this box must be activated.

If the payload should not be determined automatically, this box must be deactivated. The payload can then be entered manually.

### Warm-up?

If the robot is not at operating temperature, a warm-up can be set.

**NOTICE** The robot must be at operating temperature so that the data determined correspond to the actual parameters. If the robot is not at operating temperature, a warm-up must be carried out. Damage to the robot may otherwise result.

| Load Data Dete | rmination           |                       |       |
|----------------|---------------------|-----------------------|-------|
|                | #KR                 | 2210_2 S C4 FLR ZH2   | 10    |
|                |                     |                       |       |
| Robot type     | OK? Yes             |                       |       |
| Supplemen      | tary load on axis 3 | 3? No                 |       |
| Determine      | payload automatic   | cally? No, payload is | [kg]  |
| □ Warm-up?     | No                  |                       |       |
| Settings       | Axis ranges         | Info                  |       |
|                |                     |                       | Start |

Fig. 5-2: "Settings" tab

### 5.3.2 "Axis ranges" tab

| Description          | In practice, there are often work envelope constraints such that the robot is<br>only able to execute motions within certain angular ranges in order to avoid the<br>risk of colliding with obstacles in the work envelope. Despite such predefined<br>angular ranges, it is nonetheless possible to influence the work envelope re-<br>quired for the load data determination: |
|----------------------|----------------------------------------------------------------------------------------------------|
|                      | <ul> <li>Axis A3 must be positioned more-or-less horizontal in relation to the floor.<br/>This means that the sum of A2 and A3 must be practically zero.</li> </ul>                                                                                                    |
|                      | <ul> <li>The start position of axis A5 can be shifted by ± 40 degrees about the zero position. The following conditions relating to the start position must be met:</li> </ul>                                                                                                    |
| Maximum<br>intervals | <ul> <li>- 2 degrees &lt; A2 + A3 &lt; 2 degrees (e.g. also A2 = -80 degrees and A3 = 80 degrees)</li> <li>- 40 degrees &lt; A5 &lt; 40 degrees</li> <li>A6 at any position up to the software limit switches Optimal start position:</li> </ul>                                                                                                    |
|                      | A2 = -90 degrees                                                                                                    |
|                      | A3 = 90 degrees                                                                                                    |
|                      | A4 = 0 degrees                                                                                                    |
|                      | A5 = 0 degrees                                                                                                    |
|                      | A6 = 0 degrees                                                                                                    |
|                      | Different intervals apply to the Transpressors.                                                                                                    |
|                      | If the work envelope normite this, the eappen position should be calested for                                                                                                    |

If the work envelope permits this, the cannon position should be selected for the identification process.

For the pendulum motions, axis **A4** is always moved to 0 (zero) degrees by the program. The user should therefore check beforehand that this position is compatible with the work envelope.

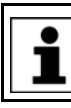

If axis A4 is not at 0 (zero) degrees, the message "Caution: The angles for axis 4 were set to zero degrees!" is displayed.

The start position of axis **A5** should be as close as possible to 0 (zero) degrees. The greater the deviation from 0 (zero) degrees, the poorer the quality of the identified load data.

Since the current robot position is used to calculate the intervals, it is possible that a software limit switch may be violated. This is checked by the program and the start position must be modified as required. Violation of the software limit switches is indicated by a status message.

The midpoint of the axis range for axis **A6** is automatically set to the multiple of 90 degrees nearest to the current axis position (e.g. from 87 degrees to 90 degrees, or from 145 degrees to 180 degrees). For the second motion, the midpoint of the axis range is offset +90 degrees from the first motion.

Axis angle ranges On the "Axis ranges" tab, the axis positions of axes A1 and A2 and the motion ranges of axes A3 to A6 are displayed. Using the buttons **Read axes**, **Save Idf** and **Load Idf**, the current axis angles can be read in and the settings can be saved or loaded, respectively.

The entries in the boxes for axes A1 and A2 correspond to the current robot position.

Axis **A4** is not moved and is thus always set to 0 degrees during the identification process, irrespective of its current position.

For axes **A3**, **A5** and **A6**, the interval is calculated from the current robot position and a predefined angular range. The following applies here:

- Axis A3 ± 2 degrees, i.e. [curr.pos. -- 2 degrees, curr.pos. + 2 degrees]
- Axis A5 ± 40 degrees, i.e. [curr.pos. -- 40 degrees, curr.pos. + 40 degrees]
- Axis **A6** ± 60 degrees, i.e. [curr.pos. -- 60 degrees, curr.pos. + 60 degrees]

The identification process consists of three separate measurements.

- In the first measurement, only axes A3 and A5 are moved.
- In the second measurement, axis A6 is rotated through 90 degrees and only axis A5 is moved.
- In the third measurement, an individual motion of axis A6 about the starting position of the robot is carried out.

Path planning (Transpressors) For Transpressors, the following axes are moved:

- First motion: Axes A3 + A5
- Second motion: Axis A4
- Third motion: Axis A6 with A4 rotated through 90 degrees.

Overview of default angular ranges The default angular ranges are contained in the following IDF files:

DEFAULT.IDF

Default angular ranges for standard robots

DEFAULT\_WIH.IDF

Default angular ranges for Transpressors

| *.idf | DEFAULT.IDF |             | DEFAULT_WIH.IDF |             |
|-------|-------------|-------------|-----------------|-------------|
| Axis  | Minimum     | Maximum     | Minimum         | Maximum     |
| A1    | 0 degrees   | 0 degrees   | 0 degrees       | 0 degrees   |
| A2    | -90 degrees | -90 degrees | -90 degrees     | -90 degrees |
| A3    | 88 degrees  | 92 degrees  | 90 degrees      | 94 degrees  |
| A4    | 0 degrees   | 0 degrees   | -40 degrees     | 40 degrees  |
| A5    | -40 degrees | 40 degrees  | 30 degrees      | 110 degrees |
| A6    | -60 degrees | 60 degrees  | -40 degrees     | 40 degrees  |

| Load Data | Determination   |                          |            |      |
|-----------|-----------------|--------------------------|------------|------|
|           | #1              | (R2210_2 S C4 FL         | R ZH210    |      |
| Axis      | Lower Axis Rang | e Upper Axis F           | Range Unit | /    |
| A1        | 0               | 0                        | deg        |      |
| A2        | -90             | -90                      | deg        |      |
| A3        | 90              | 94                       | deg        |      |
| A4        | 0               | 0                        | deg        |      |
| A5        | -40             | 40                       | deg        |      |
| A6        | -60             | 60                       | deg        |      |
|           |                 |                          |            |      |
| Setting   | s Axis ranges   | Supplementary<br>load A3 | Load data  | Info |
|           | Save Idf        |                          |            |      |

Fig. 5-3: "Axis ranges" tab

### 5.3.3 "Supplementary load A3" tab

Description

The following values can be entered on the "Supplementary load A3" tab:

- Mass in kg
- Center of gravity in mm for Lx, Ly, Lz
- Inertia in kg m<sup>2</sup> for lx, ly, lz

The input boxes for the mass, inertia and center of gravity already contain the preset values from the file \$CONFIG.DAT.

If the values entered in the file \$CONFIG.DAT are the default values (mass = -1), the values from the file \$ROBCOR.DAT are used.

**WARNING** These values are not saved in the file \$CONFIG.DAT. Incorrect supplementary load data will lead to inaccuracy and deviation when determining the load data.

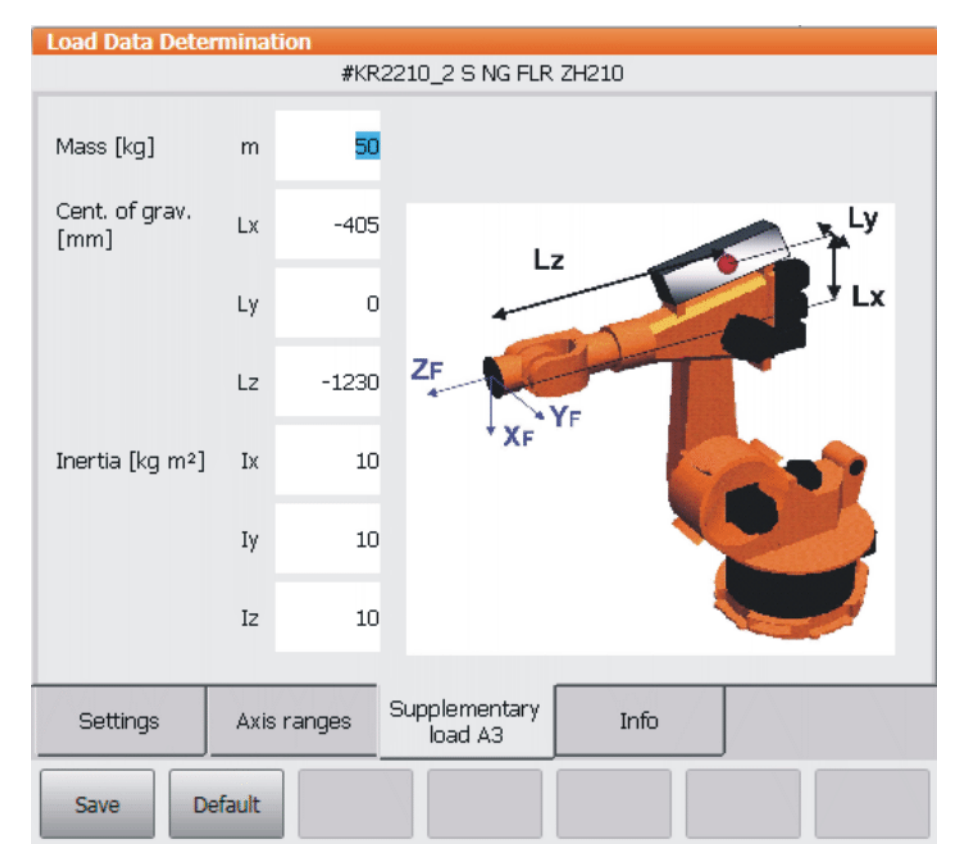

Fig. 5-4: "Supplementary load A3" tab

### 5.3.4 "Info" tab

Description The "Info" tab displays the following version information and log entries: Version information: Load data determination 11 - E Path planning Robot types 11 - E Log entries: Log date Log entry To show the log entries, it is necessary to switch to the user group "Administrator". Procedure 1. Select **Configuration** > **User group** in the main menu. 2. Press Log On and select the user group "Administrator". 3. Enter password and confirm with Log On. The Logging button then appears. If this is pressed, a selection box

opens, in which the log date can be selected.

| Load Data Dete | rmination   |                          |       |  |
|----------------|-------------|--------------------------|-------|--|
|                | #KF         | 2210_2 S NG FLR          | ZH210 |  |
|                |             |                          |       |  |
| Load Data Deta | ermination  | V6.0.0 B2                |       |  |
| Path planning  |             | 6.0.0                    |       |  |
| Robot types    |             | 6.0.0                    |       |  |
| Settings       | Axis ranges | Supplementary<br>load A3 | Info  |  |
|                |             |                          |       |  |

## Fig. 5-5: "Info" tab

| oad Data Determi               | ination         |                          | n kanta ang kana ang kana ang kana ang kana ang kana ang kana ang kana ang kana ang kana ang kana ang kana ang |        |
|--------------------------------|-----------------|--------------------------|----------------------------------------------------------------------------------------------------|--------|
|                                | #KF             | 2210_2 S C4 FLR          | ZH210                                                                                                    |        |
|                                |                 |                          |                                                                                                    |        |
| Date of entry                  | 10/11/2009      | 05:25                    |                                                                                                    | -      |
| Content:                       |                 |                          |                                                                                                    |        |
| Starting PlugIn fo             | r load determ   | ination - date and       | time: 20091110_                                                                                                | 0525   |
| (V)KR C1 controll              | er version: V8  | 3.1.6                    |                                                                                                    |        |
| Mada version: \$r              | obcor.dat, V1.  | 0.0/VW8.1                |                                                                                                    |        |
| Mada version: \$n              | nachine.dat, V  | 1.0.0/VW8.1              |                                                                                                    |        |
| Article number of              | axis 1: 00-11   | 7-606                    |                                                                                                    |        |
| Article number of              | axis 2: 00-11   | 9-766                    |                                                                                                    |        |
| Article number of              | axis 3: 00-11   | 9-766                    |                                                                                                    |        |
| Article number of              | axis 4: 00-11   | 5-925                    |                                                                                                    |        |
| Article number of              | axis 5: 00-11   | 5-925                    |                                                                                                    |        |
| Article number of              | axis 6: 00-11   | 5-925                    |                                                                                                    |        |
| System error mes               | ssage: No dat   | a exists for the ro      | w/column.                                                                                                    |        |
| Database error. (              | Calling the sto | red procedure Lde        | e_IDs_Man faile.d                                                                                              |        |
| All status messages deleted    |                 |                          |                                                                                                    |        |
| End of load data determination |                 |                          |                                                                                                    |        |
| System error mes               | ssage: CrossN   | 1eld#2047: M_204         | 17                                                                                                    |        |
| System error mes               | ssage: CrossN   | 1eld#2032: M_203         | 32                                                                                                    |        |
| System error mes               | ssage: CrossN   | 1eld#2047: M_204         | 17                                                                                                    |        |
| System error mes               | ssage: CrossN   | 1eld#2032: M_203         | 32                                                                                                    |        |
|                                |                 |                          |                                                                                                    |        |
|                                |                 |                          |                                                                                                    |        |
|                                |                 |                          |                                                                                                    |        |
|                                |                 |                          |                                                                                                    |        |
|                                |                 |                          |                                                                                                    |        |
| Settings                       | Axis ranges     | Supplementary<br>load A3 | Load data                                                                                                    | Info   |
|                                |                 |                          |                                                                                                    | Cancel |

Fig. 5-6: Log entries

#### 5.3.5 "Load data" tab

Description Once the load data determination is completed, this tab is generated and added. Here the calculated load data are shown.

The following settings can be made here:

Discard the calculated load data

Pressing the New meas button discards the calculated load data. The program switches to the Settings tab.

Assign the load data to a tool

Pressing the Assign tool button assigns the displayed load data automatically in \$CONFIG.DAT to the tool number selected in the selection box.

To show more than just the tool number here, a tool name can be assigned to the tool number. l

In the main menu, select Start-up > Measure > Tool > Change name. Mark the tool number and press Name. Enter a tool name and confirm with Save. The tool name is saved.

Save load data to disk

Pressing the **USB** button saves the load data in the file load.txt to the USB stick.

Only the KUKA.USB data stick may be used. Data may NOTICE be lost or modified if any other USB stick is used.

Create a backup of the load data determination

Pressing the Backup button saves a backup of the load data determination process on D:\LoadDataDetermination.

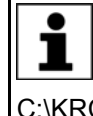

When a backup is created, the load data determined and other project information (as in KUKA.Load) are saved in the project file KukaLoadProject.\*serialnumber\*.XML. This XML file is saved in the directory C:\KRC\Roboter\IR SPEC\L IDENT.

| Load Data Determinatio | n          |                       |        |           |      |
|------------------------|------------|-----------------------|--------|-----------|------|
|                        | #KR2       | 210_2 S C4            | FLR ZH | 210       |      |
| Determined data        |            |                       |        |           |      |
| Mass [kg]              | -97        |                       |        |           |      |
|                        | x          | У                     | z      |           |      |
| Cent. of grav. [mm]    | 12         | -11                   | -274   |           |      |
| Inertia [kg m²]        | 5          | 5                     | 5      |           |      |
| Assigning load data to | tool       |                       |        |           |      |
| 1 T1                   |            |                       | •      |           |      |
| 1 T1                   |            |                       |        |           |      |
| 2 T2                   |            |                       |        |           |      |
| 3 ТЗ                   |            |                       |        |           |      |
| 4 T4                   |            |                       |        |           |      |
| 5 T5                   |            |                       |        |           |      |
| 6 T6                   |            |                       |        |           |      |
| 7 T7                   |            |                       |        |           |      |
| 8 T8                   |            |                       |        |           |      |
| Settings Axis ra       | anges      | Supplement<br>load A3 | tary   | Load data | Info |
| New meas               | Assign too | USB                   | E      | Backup    |      |

Fig. 5-7: "Load data" tab

κυκα

## 6 Operation

### 6.1 Overview of load data determination

### Overview

| Step | Description                                              |
|------|----------------------------------------------------------|
| 1    | Assign payload data manually                             |
|      | (Only for payloads below 20% of the rated load)          |
|      | (>>> 6.2 "Assigning payload data manually" Page 27)      |
| 2    | External energy supply system – preparation              |
|      | (>>> 6.3 "External energy supply system" Page 28)        |
| 3    | Start load data determination                            |
|      | (>>> 6.4 "Carrying out load data determination" Page 28) |
| 4    | Make the required settings on the tabs.                  |
|      | (>>> 6.4 "Carrying out load data determination" Page 28) |
| 5    | Carry out a test run                                     |
|      | (>>> 6.5 "Carrying out a test run" Page 29)              |
| 6    | Run the measurement program.                             |
|      | (>>> 6.6 "Carrying out the measurement run" Page 29)     |
| 7    | Assign the load data                                     |
|      | (>>> 6.7 "Assigning the load data" Page 31)              |
| 8    | Save the load data                                       |
|      | (>>> 6.8 "Saving the load data" Page 31)                 |

### 6.2 Assigning payload data manually

**Description** Payloads which are less than 20% of the rated load of the robot must be assigned manually to the tool.

Precondition

- The mass of the tool is known.
- The center of gravity of the tool is known.

Procedure

- 1. In the main menu, select Start-up > Measure > Tool > Payload data.
- 2. Select the tool in the box Tool no. and confirm with Next.
- 3. Enter the values for mass and center of gravity in the corresponding boxes.
- 4. In boxes A, B and C for the angle values, enter 0 (zero) degrees.
- 5. Enter 5% of the nominal moments of inertia in the boxes JX, JY and JZ and confirm with **Next**.
- 6. Press Save.

The load data are assigned to the tool.

| Measurem                  | ent - Tool - Pay | /load data      |                |                  |                     |
|---------------------------|------------------|-----------------|----------------|------------------|---------------------|
| Tool no.                  |                  | 1               |                |                  |                     |
| Tool name:                |                  | T1              |                |                  |                     |
| Enter the lo              | ad data for the  | tool            |                |                  |                     |
| [Mass (M),<br>(JX,JY,JZ)] | Center of mass   | (X,Y,Z), and th | ne Orientation | n (A,B,C) of the | e Moment of inertia |
| M [kg]                    | 220.000          |                 |                |                  |                     |
|                           |                  |                 |                |                  |                     |
| X [mm]:                   | 270.000          | A [°]:          | 0.000          | JX [kg·m²]       | 105.000             |
|                           |                  |                 |                |                  |                     |
| Y [mm]:                   | 0.000            | B [°]:          | 0.000          | JY [kg·m²]       | 105.000             |
|                           |                  |                 |                |                  |                     |
| ∠ [mm]:                   | 240.000          | C [o]:          | 0.000          | JZ [kg·m²]       | 105.000             |
|                           |                  |                 |                |                  |                     |
|                           |                  | I               | Default        | Back Co          | ontinue             |
|                           |                  |                 |                |                  |                     |

Fig. 6-1: Entering payload data

### 6.3 External energy supply system

It is possible for an external energy supply system mounted on the tool to take part in the pendulum motions. For this, the following steps must be taken:

- Slacken the spring of the dress package.
- Select the start position of the robot in such a way that the dress package is subjected to minimal stress for the start positions of all 3 measurement motions.

If a weld gun is mounted, the weld gun electrodes and any other parts mounted on the tool must be immobilized, e.g. by means of fasteners.

Riveting guns with pneumatic compensation must be pressurized with compressed air during the pendulum motions.

### 6.4 Carrying out load data determination

### Precondition

- KUKA.LoadDataDetermination is correctly installed.
- No program is selected

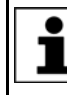

Payloads which are less than 20% of the rated load of the robot must be assigned manually to the tool (>>> 6.2 "Assigning payload data manually" Page 27).

Procedure

- In the main menu, select Start-up > Service > Load data determination. The LdePlugIn is opened.
  - Carry out the desired settings on the "Settings" and "Axis ranges" tabs. (>>> 5.3.1 ""Settings" tab" Page 17)

(>>> 5.3.2 ""Axis ranges" tab" Page 19)

κυκα

**NOTICE** The robot must be at operating temperature so that the data determined correspond to the actual parameters. If the robot is not at operating temperature, a warm-up must be carried out. Damage to the robot may otherwise result.

3. Press Start.

The system program is opened.

If there is no T2/Automatic mode available, switch to T1/Automatic External mode. For this, activate the file LdeExt.REG by double-clicking on it in the installation directory ...\INTERNAT\KRCUPD. The KRL program must be started in T1 mode. After selection, switch to Automatic External mode.

- 4. Hold down the Start key and one of the enabling switches on the KCP until **Programmed path reached (BCO)** appears in the message window.
- 5. Press the Start key and one of the enabling switches on the KCP.

The prompt **Test runs before measurement?** appears in the message window.

If the prompt is confirmed with Yes, the test run is started. If the prompt is answered with No, the measurement run is started. Pressing the **End** button terminates the program.

(>>> 6.5 "Carrying out a test run" Page 29)

(>>> 6.6 "Carrying out the measurement run" Page 29)

The safe velocity in T2 (250 mm/s) may only be increased by means of a deliberate operator action. In load data determination, this is assured by appropriate user prompting. For easier operator control, it is advisable to carry out load data determination in the Automatic or Automatic External mode provided the safety facilities allow this.

### 6.5 Carrying out a test run

Description

During the test run, the workspace required for all three measurement motions can be checked for collisions. First, the axes are moved to the maximum angular positions of the second and third measurement trajectories at 10% override. This is followed by the complete mixed motion of axes A3 and A5 at 100% override in T1, otherwise at 30% override.

Always perform a test run before the measurement run. Serious injuries or damage to property may otherwise result.

Procedure

### Confirm the message Test runs before measurement? with Yes. The test run is performed.

At the end of the test run, confirm the message **Start the measurement runs** with **Yes**. (>>> 6.6 "Carrying out the measurement run" Page 29).

### 6.6 Carrying out the measurement run

### Overview

Once the program has been started, the normal user interface is displayed on the KCP. A system program is displayed in the program window. The program displayed depends on the language selected in the input mask.

| Language | System program |
|----------|----------------|
| Deutsch  | \$DE_IDENT.SRC |
| English  | \$EN_IDENT.SRC |

| Language | System program |
|----------|----------------|
| Français | \$FR_IDENT.SRC |
| Español  | \$ES_IDENT.SRC |
| Italiano | \$IT_IDENT.SRC |

The system programs "\$DE\_IDENT.SRC", "\$EN\_IDENT.SRC", "\$FR\_IDENT.SRC", "\$ES\_IDENT.SRC" and "\$IT\_IDENT.SRC" must on no account be changed! Failure to observe this may result in death to persons, severe injuries or damage to property.

### **Description** The measurement program is executed as follows:

| Program execution structure            |                                                                                                    |
|----------------------------------------|----------------------------------------------------------------------------------------------------|
| Program item                           | Description                                                                                                    |
| Activation, BCO, test motion           | Initialization of the program, motion to the start point and possible test motions.                                         |
| Measurement trajectory, axes A3 and A5 | Measurement run of axes A3 and A5.                                                                                          |
| Calculation, part 1                    | The first part of the load data is cal-<br>culated.                                                                         |
| Activation of the second motion        | Initialization of the next motion.                                                                                          |
| Measurement trajectory, axis A5        | Motion to start point and measure-<br>ment run for axis A5. Axis A6 is<br>rotated by 90 degrees from its start<br>position. |
| Calculation, part 2                    | The second part of the load data is calculated.                                                                             |
| Activation of the third motion         | Initialization of the third motion.                                                                                         |
| Measurement trajectory, axis A6        | Motion to start point and measure-<br>ment run for axis A6.                                                                 |
| Calculation, part 3                    | The third part of the load data is cal-<br>culated.                                                                         |
| Motion to start point                  | Motion to the start position of the robot.                                                                                  |

### Procedure

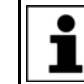

sult.

The measurement run starts automatically after confirmation of the message "Start the measurement runs" with **OK**.

- 1. Hold down the Start key and one of the enabling switches until the message "Programmed path reached (BCO)" appears in the message window.
- 2. Press the Start key and one of the enabling switches on the KCP.

The following query appears in the message window: "Test runs before measurement?".

If the query is confirmed with Yes, the test run is started. If the query is answered with No, the message "Start the measurement runs" is displayed. Press **OK**.

Pressing **End** terminates the program.

Always perform a test run before the measurement run. Serious injuries or damage to property may otherwise re-

κυκα

- 3. The message "Start the measurement runs" appears before the first measurement motion.
- 4. Press **OK** to confirm the message.

The robot now executes the first measurement motion and then calculates part of the load data.

Before each subsequent measurement motion, the following message is displayed: "Move to start point of second (or third) path and start measurement".

The robot always moves to the start point of the next path. This is done at 30% override. The measurement motion is then started at once.

It is not possible to adjust the override during a measurement run.

The robot always stops between the individual motions in order to carry out calculations.

Before confirming the message, always make sure that nobody is in the robot's work envelope.

Failure to observe this precaution may result in severe injuries or considerable damage to property.

Press OK to confirm the message.

At the end of the third calculation, the Load data (>>> 5.3.5 ""Load data" tab" Page 24) tab is displayed.

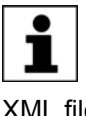

After the load data have been determined, the load data determined and other project information (as in KUKA.Load) are automatically saved in the project file KukaLoadProject.\*serialnumber\*.XML. This XML file is saved in the directory C:\KRC\Roboter\IR\_SPEC\L\_IDENT.

#### 6.7 Assigning the load data

Description

If the measurement run is completed without interruption, the actual calculation is carried out and the program is terminated. The load on the robot is then checked (corresponds to the load test in KUKA.Load).

(>>> 2.3.2 "Static overloading of the robot" Page 9)

(>>> 2.3.3 "Dynamic overloading of the robot" Page 9)

If the block pointer is situated in the program line "ENDE", the measurement results are displayed on the "Load data" tab. The load data can then be assigned to a tool (>>> 5.3.5 ""Load data" tab" Page 24).

Procedure

1. Select a tool from the tool selection box on the Load data tab.

### 2. Press Assign tool.

The load data are assigned to the tool.

Overloading and damage to the robot. If the robot is overloaded, a corresponding message appears. If this load is assigned to a tool, an additional message is generated. KUKA Roboter GmbH must always be consulted in such cases.

If a robot is operated with incorrect load data or an un-suitable load, this can result in danger to life and limb and/or substantial material damage.

#### 6.8 Saving the load data

Description The calculated load data can be saved to the USB stick or on the hard drive.

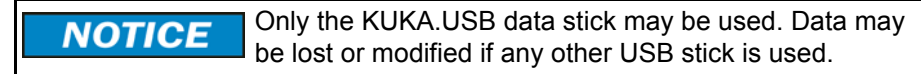

| Procedure | Saving the calculated data to the USB stick                       |  |  |  |
|-----------|-------------------------------------------------------------------|--|--|--|
|           | 1. Plug in USB stick.                                             |  |  |  |
|           | 2. Press <b>USB</b> to save the calculated data to the USB stick. |  |  |  |
|           | A file "Load_YYYYMMDD_HHMM.TXT" is created on the USB stick.      |  |  |  |
| Procedure | Saving the calculated data to the hard drive                      |  |  |  |

Press Backup to archive the calculated data on the hard drive. The file is saved as D:\LoadDataDetermination\YYYYMMDD\_HHMM. All TXT files from the directory C:\KRC\Roboter\IR\_SPEC\L\_IDENT are then deleted in order to save disk capacity for a possible archive.

32 / 43

## 7 KUKA Service

### 7.1 Requesting support

| Introduction | The KUKA Roboter GmbH documentation offers information on operation and       |
|--------------|-------------------------------------------------------------------------------|
|              | provides assistance with troubleshooting. For further assistance, please con- |
|              | tact your local KUKA subsidiary.                                              |

**Information** The following information is required for processing a support request:

- Model and serial number of the robot
- Model and serial number of the controller
- Model and serial number of the linear unit (if applicable)
- Model and serial number of the energy supply system (if applicable)
- Version of the KUKA System Software
- Optional software or modifications
- Archive of the software
   For KUKA System Software V8: instead of a conventional archive, generate the special data package for fault analysis (via KrcDiag).
- Application used
- Any external axes used
- Description of the problem, duration and frequency of the fault

### 7.2 KUKA Customer Support

| Availability | KUKA Customer Support is available in many countries. Please do not hesi-<br>tate to contact us if you have any questions. |
|--------------|----------------------------------------------------------------------------------------------------|
| Argentina    | Ruben Costantini S.A. (Agency)                                                                                             |
|              | Luis Angel Huergo 13 20                                                                                                    |
|              | Parque Industrial                                                                                                    |
|              | 2400 San Francisco (CBA)                                                                                                   |
|              | Argentina                                                                                                    |
|              | Tel. +54 3564 421033                                                                                                    |
|              | Fax +54 3564 428877                                                                                                    |
|              | ventas@costantini-sa.com                                                                                                   |
| Australia    | Headland Machinery Pty. Ltd.                                                                                               |
|              | Victoria (Head Office & Showroom)                                                                                          |
|              | 95 Highbury Road                                                                                                    |
|              | Burwood                                                                                                    |
|              | Victoria 31 25                                                                                                    |
|              | Australia                                                                                                    |
|              | Tel. +61 3 9244-3500                                                                                                    |
|              | Fax +61 3 9244-3501                                                                                                    |
|              | vic@headland.com.au                                                                                                    |
|              | www.headland.com.au                                                                                                    |
|              |                                                                                                    |

| Belgium | KUKA Automatisering + Robots N.V.<br>Centrum Zuid 1031<br>3530 Houthalen<br>Belgium<br>Tel. +32 11 516160<br>Fax +32 11 526794<br>info@kuka.be<br>www.kuka.be                                                                                                    |
|---------|----------------------------------------------------------------------------------------------------|
| Brazil  | KUKA Roboter do Brasil Ltda.<br>Travessa Claudio Armando, nº 171<br>Bloco 5 - Galpões 51/52<br>Bairro Assunção<br>CEP 09861-7630 São Bernardo do Campo - SP<br>Brazil<br>Tel. +55 11 4942-8299<br>Fax +55 11 2201-7883<br>info@kuka-roboter.com.br<br>www.kuka-roboter.com.br |
| Chile   | Robotec S.A. (Agency)<br>Santiago de Chile<br>Chile<br>Tel. +56 2 331-5951<br>Fax +56 2 331-5952<br>robotec@robotec.cl<br>www.robotec.cl                                                                                                    |
| China   | KUKA Robotics China Co.,Ltd.<br>Songjiang Industrial Zone<br>No. 388 Minshen Road<br>201612 Shanghai<br>China<br>Tel. +86 21 6787-1888<br>Fax +86 21 6787-1803<br>www.kuka-robotics.cn                                                                                        |
| Germany | KUKA Roboter GmbH<br>Zugspitzstr. 140<br>86165 Augsburg<br>Germany<br>Tel. +49 821 797-4000<br>Fax +49 821 797-1616<br>info@kuka-roboter.de<br>www.kuka-roboter.de                                                                                                    |

|  | K | U | K | Α |
|--|---|---|---|---|
|--|---|---|---|---|

| France | KUKA Automatisme + Robotique SAS<br>Techvallée<br>6, Avenue du Parc<br>91140 Villebon S/Yvette<br>France<br>Tel. +33 1 6931660-0<br>Fax +33 1 6931660-1<br>commercial@kuka.fr<br>www.kuka.fr                                                  |
|--------|----------------------------------------------------------------------------------------------------|
| India  | KUKA Robotics India Pvt. Ltd.<br>Office Number-7, German Centre,<br>Level 12, Building No 9B<br>DLF Cyber City Phase III<br>122 002 Gurgaon<br>Haryana<br>India<br>Tel. +91 124 4635774<br>Fax +91 124 4635773<br>info@kuka.in<br>www.kuka.in |
| Italy  | KUKA Roboter Italia S.p.A.<br>Via Pavia 9/a - int.6<br>10098 Rivoli (TO)<br>Italy<br>Tel. +39 011 959-5013<br>Fax +39 011 959-5141<br>kuka@kuka.it<br>www.kuka.it                                                                             |
| Japan  | KUKA Robotics Japan K.K.<br>YBP Technical Center<br>134 Godo-cho, Hodogaya-ku<br>Yokohama, Kanagawa<br>240 0005<br>Japan<br>Tel. +81 45 744 7691<br>Fax +81 45 744 7696<br>info@kuka.co.jp                                                    |
| Canada | KUKA Robotics Canada Ltd.<br>6710 Maritz Drive - Unit 4<br>Mississauga<br>L5W 0A1<br>Ontario<br>Canada<br>Tel. +1 905 670-8600<br>Fax +1 905 670-8604<br>info@kukarobotics.com<br>www.kuka-robotics.com/canada                                |

| Korea    | KUKA Robotics Korea Co. Ltd.<br>RIT Center 306, Gyeonggi Technopark<br>1271-11 Sa 3-dong, Sangnok-gu<br>Ansan City, Gyeonggi Do<br>426-901<br>Korea<br>Tel. +82 31 501-1451<br>Fax +82 31 501-1461<br>info@kukakorea.com                                   |
|----------|----------------------------------------------------------------------------------------------------|
| Malaysia | KUKA Robot Automation Sdn Bhd<br>South East Asia Regional Office<br>No. 24, Jalan TPP 1/10<br>Taman Industri Puchong<br>47100 Puchong<br>Selangor<br>Malaysia<br>Tel. +60 3 8061-0613 or -0614<br>Fax +60 3 8061-7386<br>info@kuka.com.my                  |
| Mexico   | KUKA de México S. de R.L. de C.V.<br>Progreso #8<br>Col. Centro Industrial Puente de Vigas<br>Tlalnepantla de Baz<br>54020 Estado de México<br>Mexico<br>Tel. +52 55 5203-8407<br>Fax +52 55 5203-8148<br>info@kuka.com.mx<br>www.kuka-robotics.com/mexico |
| Norway   | KUKA Sveiseanlegg + Roboter<br>Sentrumsvegen 5<br>2867 Hov<br>Norway<br>Tel. +47 61 18 91 30<br>Fax +47 61 18 62 00<br>info@kuka.no                                                                                                    |
| Austria  | KUKA Roboter Austria GmbH<br>Vertriebsbüro Österreich<br>Regensburger Strasse 9/1<br>4020 Linz<br>Austria<br>Tel. +43 732 784752<br>Fax +43 732 793880<br>office@kuka-roboter.at<br>www.kuka-roboter.at                                                    |

| KUK |
|-----|
|-----|

| Poland      | KUKA Roboter Austria GmbH<br>Spółka z ograniczoną odpowiedzialnością<br>Oddział w Polsce<br>UI. Porcelanowa 10<br>40-246 Katowice<br>Poland<br>Tel. +48 327 30 32 13 or -14<br>Fax +48 327 30 32 26<br>ServicePL@kuka-roboter.de |
|-------------|----------------------------------------------------------------------------------------------------|
| Portugal    | KUKA Sistemas de Automatización S.A.<br>Rua do Alto da Guerra nº 50<br>Armazém 04<br>2910 011 Setúbal<br>Portugal<br>Tel. +351 265 729780<br>Fax +351 265 729782<br>kuka@mail.telepac.pt                                         |
| Russia      | OOO KUKA Robotics Rus<br>Webnaja ul. 8A<br>107143 Moskau<br>Russia<br>Tel. +7 495 781-31-20<br>Fax +7 495 781-31-19<br>kuka-robotics.ru                                                                                          |
| Sweden      | KUKA Svetsanläggningar + Robotar AB<br>A. Odhners gata 15<br>421 30 Västra Frölunda<br>Sweden<br>Tel. +46 31 7266-200<br>Fax +46 31 7266-201<br>info@kuka.se                                                                     |
| Switzerland | KUKA Roboter Schweiz AG<br>Industriestr. 9<br>5432 Neuenhof<br>Switzerland<br>Tel. +41 44 74490-90<br>Fax +41 44 74490-91<br>info@kuka-roboter.ch<br>www.kuka-roboter.ch                                                         |

| Spain          | KUKA Robots IBÉRICA, S.A.<br>Pol. Industrial<br>Torrent de la Pastera<br>Carrer del Bages s/n<br>08800 Vilanova i la Geltrú (Barcelona)<br>Spain<br>Tel. +34 93 8142-353<br>Fax +34 93 8142-950<br>Comercial@kuka-e.com<br>www.kuka-e.com                                        |
|----------------|----------------------------------------------------------------------------------------------------|
| South Africa   | Jendamark Automation LTD (Agency)<br>76a York Road<br>North End<br>6000 Port Elizabeth<br>South Africa<br>Tel. +27 41 391 4700<br>Fax +27 41 373 3869<br>www.jendamark.co.za                                                                                                    |
| Taiwan         | KUKA Robot Automation Taiwan Co., Ltd.<br>No. 249 Pujong Road<br>Jungli City, Taoyuan County 320<br>Taiwan, R. O. C.<br>Tel. +886 3 4331988<br>Fax +886 3 4331948<br>info@kuka.com.tw<br>www.kuka.com.tw                                                                         |
| Thailand       | KUKA Robot Automation (M)SdnBhd<br>Thailand Office<br>c/o Maccall System Co. Ltd.<br>49/9-10 Soi Kingkaew 30 Kingkaew Road<br>Tt. Rachatheva, A. Bangpli<br>Samutprakarn<br>10540 Thailand<br>Tel. +66 2 7502737<br>Fax +66 2 6612355<br>atika@ji-net.com<br>www.kuka-roboter.de |
| Czech Republic | KUKA Roboter Austria GmbH<br>Organisation Tschechien und Slowakei<br>Sezemická 2757/2<br>193 00 Praha<br>Horní Počernice<br>Czech Republic<br>Tel. +420 22 62 12 27 2<br>Fax +420 22 62 12 27 0<br>support@kuka.cz                                                               |

| U | н |
|---|---|

| Hungary | KUKA Robotics Hungaria Kft.<br>Fö út 140<br>2335 Taksony<br>Hungary<br>Tel. +36 24 501609<br>Fax +36 24 477031<br>info@kuka-robotics.hu                                                               |
|---------|----------------------------------------------------------------------------------------------------|
| USA     | KUKA Robotics Corporation<br>51870 Shelby Parkway<br>Shelby Township<br>48315-1787<br>Michigan<br>USA<br>Tel. +1 866 873-5852<br>Fax +1 866 329-5852<br>info@kukarobotics.com<br>www.kukarobotics.com |
| UK      | KUKA Automation + Robotics<br>Hereward Rise<br>Halesowen<br>B62 8AN<br>UK<br>Tel. +44 121 585-0800<br>Fax +44 121 585-0900<br>sales@kuka.co.uk                                                        |

## Index

### Α

Axis range 6

## В

Buttons, overview 17

## C

Center of gravity 9

## D

Documentation, industrial robot 5 Dynamic overloading of the robot 9

E Energy supply system, external 28 Execution of measurement run 29

## G

Graphical user interface 17

### I

Installation 15 Installing KUKA.LoadDataDetermination 15 Intended use 10 Introduction 5

### Κ

KCP 6 KUKA Customer Support 33 KUKA.LoadDataDetermination, uninstalling 15

## L

Load data 8 Load data determination, executing 28 Load data, assignment 31 Load data, saving 31 Loads on the robot 8

## Μ

Mass 9 Mass moments of inertia 9 Measurement run, executing 29 Measurement trajectory 6 Menus 17

## 0

Operation 27 Overall load 8 Overview, KUKA.LoadDataDetermination 7 Overview, load data determination 27

## Ρ

Payload data, manual assignment 27 Payloads 8 Product description 7

### S

Safety 13

Safety instructions 5 Saving the load data 31 Service, KUKA Roboter 33 Static overloading of the robot 9 Support request 33 System requirements 15

### Т

Tab, Axis ranges 19 Tab, Info 22 Tab, Load data 24 Tab, Settings 17 Tab, Supplementary load A3 21 Target group 5 Terms used 6 Test run, executing 29 Trademarks 6 Training 5 Trajectory 6

### U

Uninstallation, KUKA.LoadDataDetermination 15 Updating KUKA.LoadDataDetermination 15

## W

Warnings 5